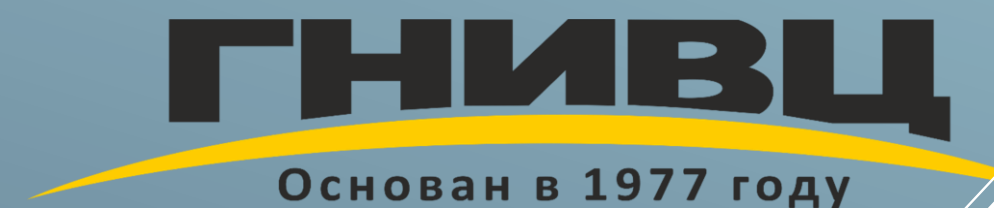

# ИНСТРУКЦИЯ ПО РАБОТЕ С ЛИЧНЫМ КАБИНЕТОМ

На сайте АО «ГНИВЦ»

## Содержание

| 1. | Регистрация юридического лица                   | 2 |
|----|-------------------------------------------------|---|
| 2. | Заявка на вебинар от юридического лица          | 6 |
| 3. | Восстановление доступа к личному кабинету       | 9 |
| 4. | Возможные проблемы при регистрации и их решения | 9 |

#### Регистрация юридического лица

- Для регистрации необходимо перейти на сайт www.gnivc.ru
- На открывшейся странице выбрать раздел «Образовательная деятельность»:

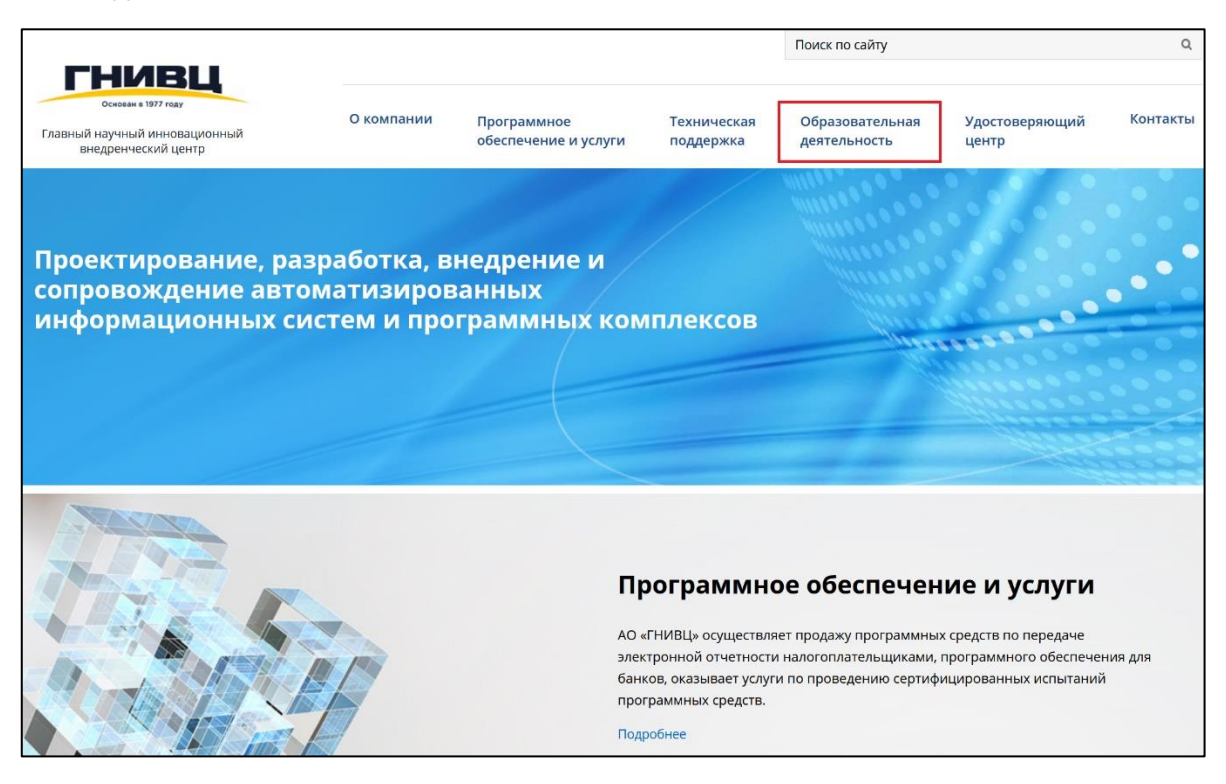

• Далее нажать на кнопку «Личный кабинет»:

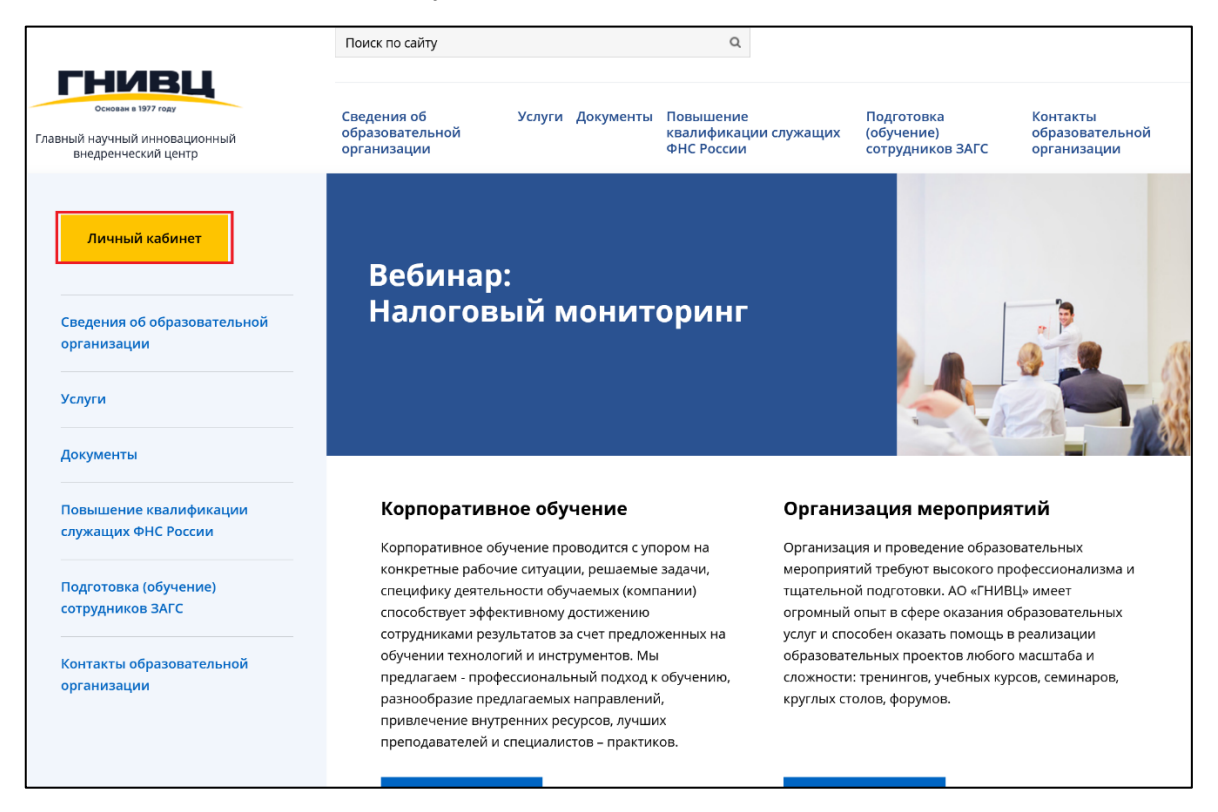

• Нажмите кнопку «Регистрация», выберите «Юридическое лицо» и следуйте инструкциям.

| Вход в личный н | кабинет |                     | WHEE        |
|-----------------|---------|---------------------|-------------|
| Личный кабинет  | Логин   |                     |             |
|                 | Пароль  |                     |             |
|                 | Вход    | Восстановить пароль | Регистрация |

• Заполните ИНН и КПП организации:

| NHH * |        |  |
|-------|--------|--|
| КПП * |        |  |
| Назад | Вперед |  |
|       |        |  |

Если появится сообщение о том, что данная организация уже зарегистрированна, переходите к пункту «Восстановление доступа к личному кабинету». Если доступ восстановить не получается, напишите письмо на почту <u>webinar@gnivc.ru</u>, с указанием ИНН организации.

• Введите действующий e-mail и заполните все поля регистрационной формы:

| Организация<br>плательщик                                                   |                                                                                                    |
|-----------------------------------------------------------------------------|----------------------------------------------------------------------------------------------------|
| Название *                                                                  |                                                                                                    |
| в соответствии с<br>учредительными документами,<br>вкл. форму собственности |                                                                                                    |
| Юридический адрес,<br>включая индекс: *                                     |                                                                                                    |
| Почтовый адрес, включая<br>индекс: *                                        |                                                                                                    |
| Email: *                                                                    |                                                                                                    |
| ФИО руководителя<br>организации (указывать<br>полностью): <i>*</i>          |                                                                                                    |
| Должность руководителя<br>организации: *                                    |                                                                                                    |
| Доверенность (при<br>наличии):                                              |                                                                                                    |
| ФИО главного бухгалтера<br>(указывать полностью):                           |                                                                                                    |
|                                                                             | Выделите всего 1 минуту для заполнения следующих полей, и мы<br>сможем учитывать Ваши персональные потребности |
| Отрасль, основной вид<br>деятельности                                       | - выберите -                                                                                                   |
| Организационно-правовая<br>форма                                            | - выберите -                                                                                                   |
| Виды систем<br>налогообложения Вашей<br>организации                         | - выберите -                                                                                                   |
| Ваш оператор связи<br>электронного<br>документооборота                      | - выберите -                                                                                                   |
| Размер Вашей компании                                                       | - выберите -                                                                                                   |
| Назад                                                                       | Вперед                                                                                                    |

• После того, как все данные об организации заполнены, заполните поля контактного лица от организации:

| Фамилия: *            |                  |
|-----------------------|------------------|
| Имя: *                |                  |
| Отчество:             |                  |
| Контактный телефон: * | +7(999)999-99-99 |
| Должность: *          |                  |
| Логин: *              |                  |
| Пароль: *             |                  |
| Назад                 | Вперед           |

• После ввода данных Вы должны увидеть следующее сообщение:

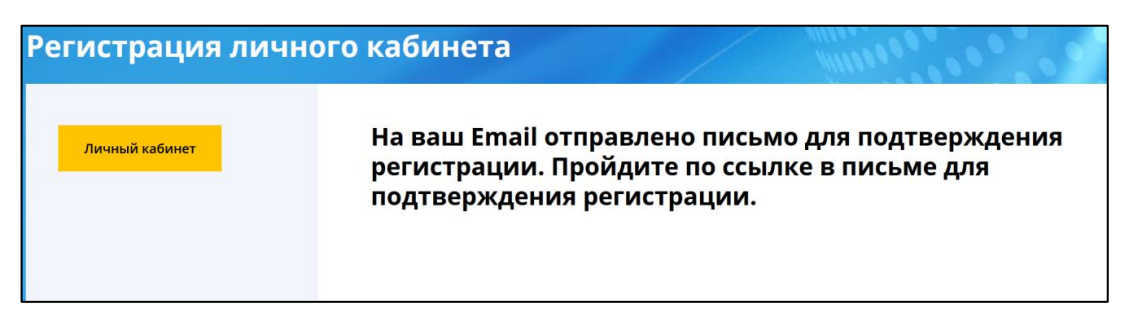

 На указанный Вами адрес электронной почты придет письмо подтверждающее регистрацию в личном кабинете. В письме содержится ссылка, по которой нужно перейти для подтверждения правильности электронного адреса.

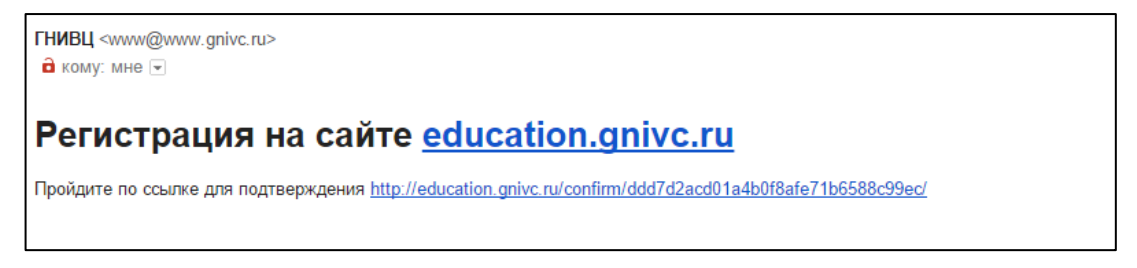

• После перехода вы увидите сообщение о подтверждении электронного адреса.

## Заявка на вебинар от юридического лица

- Авторизуйтесь на сайте введя логин и пароль организации.
- После того как Вы вошли в личный кабинет, проверьте введенные данные в Своем профиле (кнопка «Мой профиль»):

| Мой профиль                                                                                                    | Курсы повышения квалификации                                                                                                   | Вебинары                                      | Помощь                                           |
|----------------------------------------------------------------------------------------------------|----------------------------------------------------------------------------------------------------|-----------------------------------------------|--------------------------------------------------|
|                                                                                                    | Уважаемые дамы и господа!                                                                                                    |                                               |                                                  |
| Іриглашаем всех желающих                                                                                                    | прослушать обучающие семинары (вебинарь                                                                                        | ы), организуемые                              | АО «ГНИВЦ».                                      |
| Լля участия в семинаре (веби<br>lac семинар.                                                                                                    | инаре) необходимо зарегистрироваться в лич                                                                                     | ном кабинете и в                              | ыбрать интересующи                               |
| іля того, чтобы получать дос<br>іекомендуем Вам подписаты<br>емы письма «Рассылка»), лиі                                                                                                    | товерную и актуальную информацию о распи<br>ся на новостную рассылку, отправив письмо н<br>бо отслеживать информацию на сайте. | исании семинаров<br>на адрес <b>webinar</b> @ | з (вебинаров),<br>@ <b>gnivc.ru</b> (с указание! |
| Контактное лицо                                                                                                    | о Организация платели                                                                                                    | ьщик                                          | Участники                                        |
| Название: *<br>в соответствии с учредит<br>Юрилический с стор                                                                                                    | ельными документами, вкл. форму собствен                                                                                       | ности                                         |                                                  |
| Название: *<br>в соответствии с учредит<br>Юридический адрес, вкл<br>индекс: *                                                                                                    | ельными документами, вкл. форму собствен<br>ючая<br>Москва                                                                     | ности                                         |                                                  |
| Название: *<br>в соответствии с учредит<br>Юридический адрес, вкл<br>индекс: *<br>Почтовый адрес, включа<br>индекс: *<br>ИНН *                                                                                                    | ельными документами, вкл. форму собствен<br>ючая Москва<br>Я Москва                                                            | ности                                         |                                                  |
| Название: *<br>в соответствии с учредит<br>Юридический адрес, вкл<br>индекс: *<br>Почтовый адрес, включа<br>индекс: *<br>ИНН *                                                                                                    | ельными документами, вкл. форму собствен<br>ючая Москва<br>Я Москва                                                            | ности                                         |                                                  |
| Название: *<br>в соответствии с учредит<br>Юридический адрес, вкл<br>индекс: *<br>Почтовый адрес, включа<br>индекс: *<br>ИНН *<br>КПП *<br>Email: *<br>ФИО руководителя                                                                                                    | ельными документами, вкл. форму собствен<br>ючая Москва<br>Я Москва                                                            | ности                                         |                                                  |
| Название: *<br>в соответствии с учредит<br>Юридический адрес, вкл<br>индекс: *<br>Почтовый адрес, включа<br>индекс: *<br>ИНН *<br>КПП *<br>Email: *<br>ФИО руководителя<br>организации (указывать<br>полностью): *                                                                                                    | ельными документами, вкл. форму собствен<br>ючая Москва<br>Я Москва                                                            | ности                                         |                                                  |
| Название: *<br>в соответствии с учредит<br>Юридический адрес, вкл<br>индекс: *<br>Почтовый адрес, включа<br>индекс: *<br>ИНН *<br>КПП *<br>Еmail: *<br>ФИО руководителя<br>организации (указывать<br>полностью): *<br>Должность руководителя<br>организации: *                                                                                                    | ельными документами, вкл. форму собствен<br>ючая<br>Я Москва<br>                                                               | ности                                         |                                                  |
| Название: *<br>в соответствии с учредит<br>Юридический адрес, вкл<br>индекс: *<br>Почтовый адрес, включа<br>индекс: *<br>ИНН *<br>КПП *<br>Еmail: *<br>ФИО руководителя<br>организации (указывать<br>полностью): *<br>Должность руководителя<br>организации: *                                                                                                    | ельными документами, вкл. форму собствен<br>ючая<br>Я Москва<br>                                                               | ности                                         |                                                  |
| Название: *<br>в соответствии с учредит<br>Юридический адрес, вкл<br>индекс: *<br>Почтовый адрес, включа<br>индекс: *<br>ИНН *<br>КПП *<br>Еmail: *<br>ФИО руководителя<br>организации (указывать<br>полностью): *<br>Должность руководителя<br>организации: *<br>Доверенность (при нали<br>ФИО главного бухгалтер<br>(указывать полностью):                                                                                                    | ельными документами, вкл. форму собствен<br>ючая<br>Я Москва<br>                                                               | ности                                         |                                                  |
| Название: *<br>в соответствии с учредит<br>Юридический адрес, вкл<br>индекс: *<br>Почтовый адрес, включа<br>индекс: *<br>ИНН *<br>КПП *<br>Еmail: *<br>ФИО руководителя<br>организации (указывать<br>полностью): *<br>Должность руководителя<br>организации: *<br>Доверенность (при налич<br>ФИО главного бухгалтера<br>(указывать полностью):<br>Отрасль, основной вид<br>деятельности                                                                                                    | ельными документами, вкл. форму собствен<br>ючая<br>Я Москва<br>Иосква<br>                                                     |                                               |                                                  |
| Название: *<br>в соответствии с учредит<br>Юридический адрес, вкл<br>индекс: *<br>Почтовый адрес, включа<br>индекс: *<br>ИНН *<br>КПП *<br>Еmail: *<br>ФИО руководителя<br>организации (указывать<br>полностью): *<br>Должность руководителя<br>организации: *<br>Доверенность (при налич<br>ФИО главного бухгалтера<br>(указывать полностью):<br>Отрасль, основной вид<br>деятельности<br>Организационно-правов<br>форма                                                                                                    | ельными документами, вкл. форму собствен<br>ючая Москва<br>Я Москва<br>                                                        | <b>ΗΗΟΟΤΙ</b>                                 |                                                  |
| Название: *<br>в соответствии с учредит<br>Юридический адрес, вклина<br>индекс: *<br>Почтовый адрес, включа<br>индекс: *<br>ИНН *<br>КПП *<br>Еmail: *<br>ФИО руководителя<br>организации (указывать<br>полностью): *<br>Должность руководителя<br>организации (указывать<br>полностью): *<br>Должность руководителя<br>организации: *<br>Доверенность (при налич<br>ФИО главного бухгалтери<br>(указывать полностью):<br>Отрасль, основной вид<br>деятельности<br>Организационно-правов<br>форма<br>Виды систем налогообло<br>Вашей организации                                                | ельными документами, вкл. форму собствен<br>ючая Москва<br>Я Москва<br>                                                        |                                               |                                                  |
| Название: *<br>в соответствии с учредит<br>Юридический адрес, вклина<br>индекс: *<br>Почтовый адрес, включа<br>индекс: *<br>ИНН *<br>КПП *<br>Еmail: *<br>ФИО руководителя<br>организации (указывать<br>полностью): *<br>Должность руководителя<br>организации (указывать<br>полностью): *<br>Должность руководителя<br>организации (указывать<br>полностью): *<br>Должность руководителя<br>организации (указывать полностью):<br>Отрасль, основной вид<br>деятельности<br>Организационно-правов<br>форма<br>Виды систем налогообло<br>Вашей организации<br>Ваш оператор связи<br>электронного | ельными документами, вкл. форму собствен<br>ючая Москва<br>Я Москва<br>                                                        |                                               |                                                  |

Не забывайте сохранять изменения!

• Добавьте участников для регистрации на мероприятие.

| Добавить                    |                |                     |        |  |
|-----------------------------|----------------|---------------------|--------|--|
| ФИС                         | þ              |                     | Статус |  |
| Фамилия: *                  |                |                     |        |  |
|                             | Заполните      | фамилию участника   |        |  |
| Имя: *                      | Заполните      | имя участника       |        |  |
| Отчество: *                 | Заполните      | отчество участника  |        |  |
| Контактный                  | +7(999)999-99- | -99                 |        |  |
| телефон: *                  | Заполните      | телефон участника   |        |  |
| Ваш e-mail: <b>*</b>        | Заполните      | e-mail участника    |        |  |
| Должность: *                | Заполните      | должность участника |        |  |
| Сохранить<br>Вы действитель | но хотите улал | ить участника: ?    |        |  |
| вы денствитель              | по дотите удал | ing jucifimati      |        |  |

• После того как Вы заполнили свой профиль и добавили участников можно перейти к регистрации на мероприятия. Выберите раздел «Вебинары»:

| Мой профиль                                                                                                    | Курсы повышения квалификации                                                                | Вебинары | Помощь |  |  |  |
|----------------------------------------------------------------------------------------------------|---------------------------------------------------------------------------------------------|----------|--------|--|--|--|
|                                                                                                    | Уважаемые дамы и господа!                                                                   |          | 1      |  |  |  |
| Приглашаем всех желаюц                                                                                                    | Приглашаем всех желающих прослушать обучающие семинары (вебинары), организуемые АО «ГНИВЦ». |          |        |  |  |  |
| Для участия в семинаре (вебинаре) необходимо зарегистрироваться в личном кабинете и выбрать интересующий<br>Вас семинар.                                                                                                    |                                                                                             |          |        |  |  |  |
| Для того, чтобы получать достоверную и актуальную информацию о расписании семинаров (вебинаров),<br>рекомендуем Вам подписаться на новостную рассылку, отправив письмо на адрес <b>webinar@gnivc.ru</b> (с указанием<br>темы письма «Рассылка»), либо отслеживать информацию на сайте. |                                                                                             |          |        |  |  |  |
| Вопросы по участию в семинарах (вебинарах) можно задать по телефонам:                                                                                                    |                                                                                             |          |        |  |  |  |
| +7 (910) 412-90-30, +7(495) 913-07-04                                                                                                    |                                                                                             |          |        |  |  |  |
| «Инструкция по работе с <i>г</i>                                                                                                    | ичным кабинетом»                                                                            |          |        |  |  |  |

• После перехода (в данном случае раздел «Вебинары») вы увидите название вебинара, дату его проведения и стоимость за одного участника. Нажмите на кнопку «Зарегистрироваться» под названием выбранного мероприятия:

| Уважаемые дамы и господа!                                                                                                |                                                                                                    |                                                                               |  |  |  |
|----------------------------------------------------------------------------------------------------|----------------------------------------------------------------------------------------------------|-------------------------------------------------------------------------------|--|--|--|
| Приглашаем всех желающих прослушать обучающие семинары (вебинары), организуемые АО «ГНИВЦ».                              |                                                                                                    |                                                                               |  |  |  |
| Для участия в семинаре (вебинаре) необходимо зарегистрироваться в личном кабинете и выбрать интересующий<br>Вас семинар. |                                                                                                    |                                                                               |  |  |  |
| Для того, чтобы получать досто<br>рекомендуем Вам подписаться<br>темы письма «Рассылка»), либо                           | Для того, чтобы получать достоверную и актуальную информацию о расписании семинаров (вебинаров),<br>рекомендуем Вам подписаться на новостную рассылку, отправив письмо на адрес <b>webinar@gnivc.ru</b> (с указанием<br>темы письма «Рассылка»), либо отслеживать информацию на сайте. |                                                                               |  |  |  |
| Вопросы по участию в семинар                                                                                             | ах (вебинарах) можно задать по телефона                                                                                                    | м:                                                                            |  |  |  |
|                                                                                                    | +7 (910) 412-90-30, +7(495) 913-07-0                                                                                                    | 34                                                                            |  |  |  |
| «Инструкция по работе с личнь                                                                                            | ім кабинетом»                                                                                                    |                                                                               |  |  |  |
| E-mail:                                                                                                    | Пригласи коллегу                                                                                                    |                                                                               |  |  |  |
| дата                                                                                                    | НАЗВАНИЕ МЕРОПРИЯТИЯ                                                                                                    | стоимость оплата счета<br>формат (руб. с закрытие<br>человека)<br>регистрации |  |  |  |
| По мере формирования групп                                                                                               | <sup>ы</sup> Налоговый                                                                                                    | Вебинар                                                                       |  |  |  |
|                                                                                                    | мониторинг                                                                                                    |                                                                               |  |  |  |
|                                                                                                    | Зарегистрироваться                                                                                                    |                                                                               |  |  |  |

 Далее необходимо подтвердить данные участника мероприятия и дать согласие на обработку персональных данных. Всего во всплывающем окне необходимо проставить 3 галочки (больше в случае участия 2 и более человек).

| Регистрация на семинар                               |  |
|------------------------------------------------------|--|
| Налоговый мониторинг                                 |  |
| ⊠Иванов Иван Иванович                                |  |
| ☑Согласен с обработкой персональных данных           |  |
| <b>Иналичие</b> технических возможностей подтверждаю |  |
| Сохранить                                            |  |

 После выбора участника и отметки всех трех пунктов, кнопка «Сохранить регистрацию» станет активна. После регистрации Вам на почту придет письмо подтверждающее регистрацию. Так же на эл. почту придет письмо с договор – счетом для оплаты и ссылками на вебинар и инструкциями.

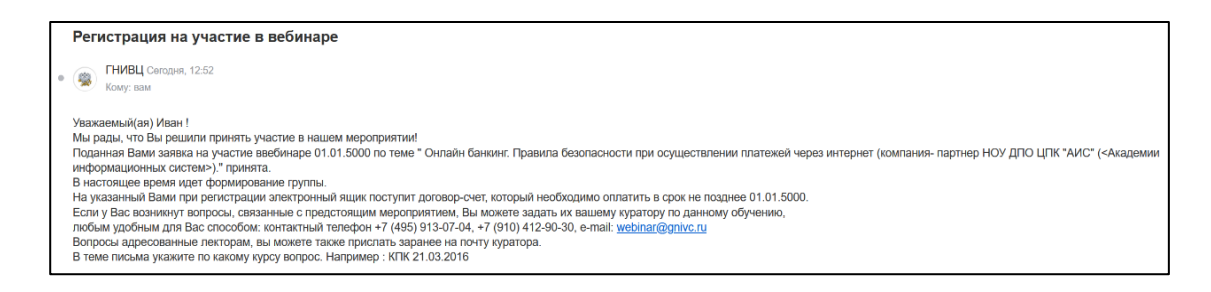

### Восстановление доступа к личному кабинету

• Для восстановления доступа к личному кабинету нажмите кнопку «Восстановить пароль».

| Логин  |                     |             |
|--------|---------------------|-------------|
| Пароль |                     |             |
| Вход   | Восстановить пароль | Регистрация |

- Выберите удобный способ восстановления, указав логин или e-mail.
- После подтверждения, на Ваш e-mail придет письмо с новым паролем.

Если доступ восстановить не получается, напишите письмо на почту <u>webinar@gnivc.ru</u>, с указанием ИНН организации.

#### Возможные проблемы при регистрации и их решения

- Если Вы не получаете письма с подтверждением регистрации укажите другой адрес e-mail. Возможно письма блокируются почтовым сервером организации.
- Номер телефона вводите строго по образцу **+7(111)111-11-11**, Обратите внимание, что все символы вводятся вручную.
- Если Ваша организация уже зарегистрирована в системе, но у Вас нет данных для восстановления (e-mail), напишите нам на электронную почту.

## В случае возникновения сложностей при регистрации Вы можете связаться с нами.

Контакты:

Телефон: +7(495) 913-00-00 (33-06) E-mail: webinar@gnivc.ru